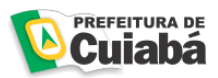

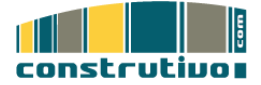

# GUIA RÁPIDO DE APROVAÇÃO DE PROJETOS DA PREFEITURA DE CUIABÁ

- i) Alterar a senha
  - a) Clique no botão "Meus Favoritos", em seguida clique em "Adicionar este Local".

| Prefeitrura_Cuiaba Consultar e Criar um Processo de Aproveção de Projetos Para consultar e criar um processo de Aproveção de Projetos Para consultar e criar um proceso de Aproveção de Pr | entre entre | Area de Trabaño V Tela V                                                                                                    |                                                                                                    | rineerano                                                                                                    |
|----------------------------------------------------------------------------------------------------|----------------------------------------------------------------------------------------------------|----------------------------------------------------------------------------------------------------|----------------------------------------------------------------------------------------------------|----------------------------------------------------------------------------------------------------|
| Consultar e Criar um Processo de Aprovação de Projetos      Agendamento_Duvida_Tecnica a de seaso      Aprovação_de_Projetos cira de seaso      Case Abaio pro Baior; Pilos de Aprovação_Hilded de Peados de Pesas      Cadastro _de_Professionais que de seaso      Cadastro _de Professionais que de seaso      Cadastro _de Professionais que de seaso                                                                                                    | Consultas_Pre<br>Material_Apoid<br>Notas_Tecnica<br>Relatoritos & ra                                                                                                    | Consultar e Criar um processo d Consultar e Criar um processo d Consultar e Criar um processo d Consultar e Criar um processo d Consultar e Criar um processo d Consultar e Criar um processo d Consultar e Criar um processo d Consultar e Criar um processo d Consultar e Criar um processo d Consultar e Criar um processo d Consultar e Criar um processo d Consultar e Criar um processo d | No Que Há de los Mesa Faseritos Mar<br>Preteiras Cuista<br>Isso de Aprivas<br>A provação de Proju                                                 | as Equipes ¥ Locais Recentes ¥ Área de Trabalho ¥ Tela ¥                                                        |
|                                                                                                    |                                                                                                    | Agendamento_Duvida                                                                                                    | TRECINCA (9 de langa)<br>25 (12 de langa)<br>16 Agrangalle – Madels de Prancisa — Madels de Pren<br>Malís (161 de langa)<br>(17176 (171 de lange) | Consultar_Previas e de seuse<br>Material_Apolo d' de seuse<br>Hotas_Tecnicas e de seuse<br>Restorios e de seuse |

b) Clique no botão "Minha área de Trabalho" neste momento, uma nova tela será exibida.

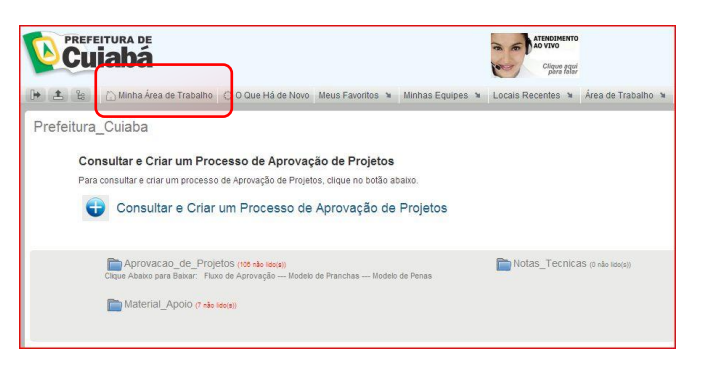

c) "Nesta tela, clique no botão "Perfil", em seguida no botão "Editar".

Na tela do usuário, digite a sua senha no campo "Senha Atual", em seguida informa a nova senha, confirme a mesma no campo seguinte. Ao término deste processo, clique no botão "ok" que se encontra à direita da página.

| Prefeitura de Culaba -Jose Gonça<br>Arquivos<br>Calendário<br>Manfas<br>Elixo | O Que Há de Novo          | feitura de Cuiaba - Jose (<br>que você está trabalhando?<br>(*) : trabalhando?<br>Prefeitura de Cuiaba - Jose Gorp | Gonçalo Pereira Le le (jose.le                                                                                                    | ite) Perfi                                                                                                    | ocais Recentes 🐌 🕹 Āreā d                                                  | e Trabalho: ¥ Tela ¥               | _     |  |
|-------------------------------------------------------------------------------|---------------------------|----------------------------------------------------------------------------------------------------|----------------------------------------------------------------------------------------------------|----------------------------------------------------------------------------------------------------|----------------------------------------------------------------------------|------------------------------------|-------|--|
|                                                                               | Tarefas<br>Nume da Tarefa | Carendon<br>Carendano<br>Tarata<br>Live                                                                            | Prefeitura de Cuiaba - Jose C<br>Informações de Contrato<br>Deasenantis<br>Basta anamata<br>Basta<br>Basta Subat<br>Basta Alonegan de Teste<br>Nores Rose<br>Nores Alone<br>Nores Alone<br>Nores | Sonçalo Pereira Leitr<br>Usuário<br>ID do Usuário<br>Jose leite<br>Senha Atual<br>Nova Senha<br><br>Confirmar Nova Senha           | Area de Trabalho                                                           |                                    |       |  |
|                                                                               |                           |                                                                                                    |                                                                                                    | Prefeitura de Cuiaba -<br>E-mail<br>josa leñe@cuiaba - mt.g<br>Telefone<br>(d5) 8124-2294<br>Fuso horànio<br>(GMT-4:00) Fuso horàn | Nome<br>Jose Gonçalo Pereira L<br>E-mail Móvel<br>tio do Amazonas (Cuisba) | Sobrenome<br>E-mail de Mensagem de | Texto |  |

R. Verbo Divino, 1661, Cj. 14 CEP 04719-002 São Paulo – SP 11 3044-2520

Av. Carlos Gomes, 1492, Cj. 310 CEP 90480-002 Porto Alegre - RS 51 3012-5737

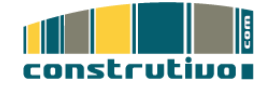

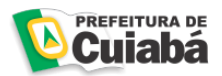

 d) Após alterar sua senha, volte à área da prefeitura e inicie o processo de aprovação de projetos. Para isto, clique no menu "Favoritos" e clique sobre o link "Prefeitura Cuiabá" conforme demonstrado nas imagens a seguir.

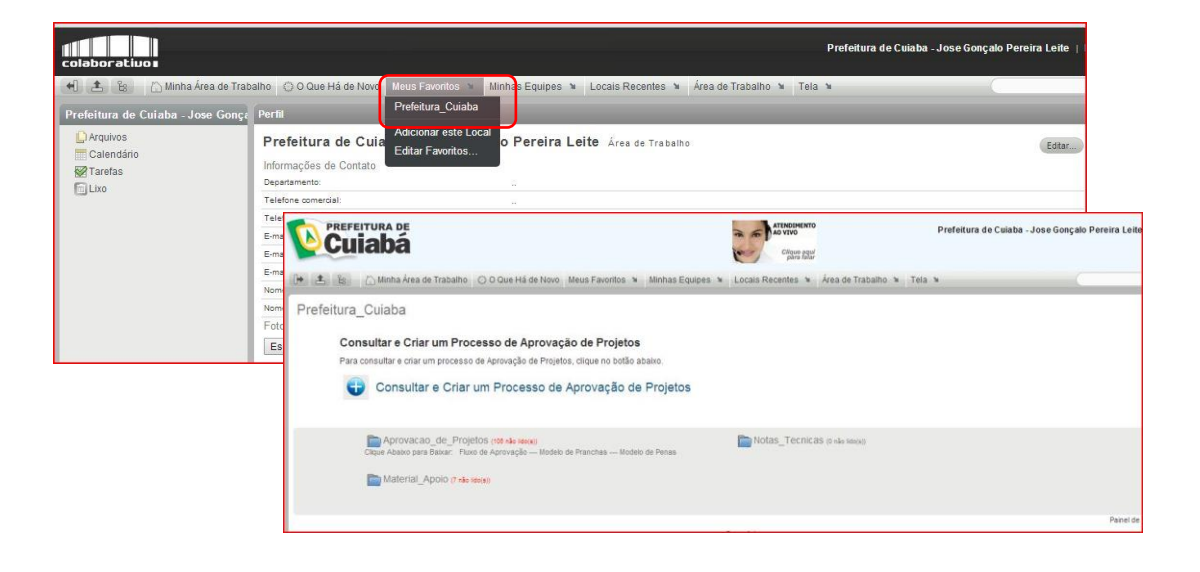

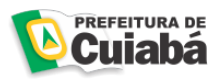

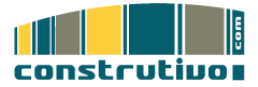

- ii) Cadastrar Processo de aprovação de Projetos
  - a) Clique sobre o botão "Consultar e Criar um processo de Aprovação de Projetos" .

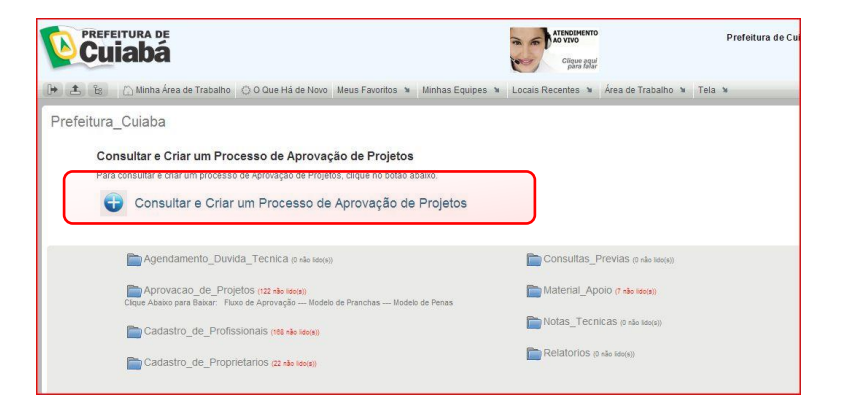

b) Localize e clique sobre o botão "Novo Processo" .

| Cui           | abá                                        |                        | 3                         | ATTENDEMENTO<br>NO VENO<br>CIERTE ESTA | Prefei                      | tura de Cuiaba - Jose G | onçalo Pereira Leite | Logout |
|---------------|--------------------------------------------|------------------------|---------------------------|----------------------------------------|-----------------------------|-------------------------|----------------------|--------|
| Profeiture    | Culinha Área de Trabalho 🕜 O Que Há de Nov | vo Meus Favoritos 🕷 A  | linhas Equipes 🕷 🛛 Locai  | s Recentes 🕷 Pasta 1                   | N Tela N                    | _                       |                      |        |
| Freienura     | _culaba + Aprovacao_de_Proje               | 105                    |                           | Relativo de J                          | Anàlises 🔪 Retutório de Pri | 0008805                 | Painel de Acess      | óres . |
| Clique Abaixo | para Baixar:                               |                        |                           |                                        |                             |                         |                      |        |
| Fluxo de Apre | ovação Modelo de Pranchas Mode             | elo de Penas           |                           |                                        |                             |                         |                      |        |
| the C         | Comercial devolvido profissional           | Industrial Institucion | al Residencial Multifami  | illar Residencial Unita                | millar                      |                         | Filtros.             |        |
| Entrada:      | Abbgar Pargar                              |                        | c                         | DO Pägma 1 de 1                        | 0                           |                         | Página:              | 0      |
|               |                                            | ++                     | ++                        | ++                                     | **                          | ++                      | **                   |        |
| 8             | Titulo 🛩                                   | Estado                 | Autor                     | Data                                   | Tipo de Empreendimento      | Zona Urbana             | Inscrição Cadastra   | a)     |
| 0             | PD0000059/2014                             | Processo Ca            | C Engenheiro Civil - Fran | 19/12/14 11:05                         | Residência Unifamiliar      | - Nada Selecionado -    |                      |        |

c) Indique o nome do usuário que será responsável Técnico da Execução e o Autor do Projeto, conforme demonstrado na imagem a seguir. Para selecionar o usuário, clique dentro da caixa e comece a digitar o nome do Técnico e do autor, o nome será exibido automaticamente, basta selecionarmos o mesmo.

# IMPORTANTE: INDIQUE APENAS UM USUÁRIO EM CADA CAMPO

| Cuiabá                                                                                        | ATIBOLISHITO<br>AD VID<br>Cipcee State                                          | Prefeitura de Culaba - Jose Gonçalo Pereira Leite    Logout    🕻 |
|-----------------------------------------------------------------------------------------------|---------------------------------------------------------------------------------|------------------------------------------------------------------|
| (土) 않 Minha Área de Trabalho ۞ O Qu<br>rocesso                                                | e Há de Novo Meus Favoritos 🗙 Minhas Equipes 🎽 Locais Recentes 🔌 Pasta 🛪 Tela 🛪 | Q                                                                |
|                                                                                               | PREFEITURA MUNICIPAL DE CUIABÁ<br>SMDU                                          | Nº do Processo *<br>Data<br>19/12/2014<br>PMC (Protocolo Geral)  |
| Demais Participantes<br>Proprietărio<br>essoas<br>È Nomes de Usuário da Área de Transferência | Responsável Técnico pela Execução                                               | Autor do Projeto                                                 |

R. Verbo Divino, 1661, Cj. 14 CEP 04719-002 São Paulo – SP 11 3044-2520 Av. Carlos Gomes, 1492, Cj. 310 CEP 90480-002 Porto Alegre - RS 51 3012-5737

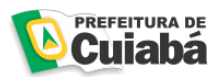

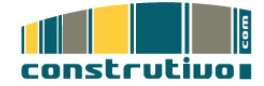

d) Neste trecho do formulário, digite as informações do proprietário.

|                             | INFORMAÇÕES DO PRO     | PRIETÁRIO                  |
|-----------------------------|------------------------|----------------------------|
| Nome do Proprietário *      | CPF / CNPJ*            | Telefone do Proprietário * |
| Endereço de Correspondência | Bairro do Proprietário | E-mail do Proprietário     |

 e) Neste trecho, clique sobre a opção "Marque a caixa ao lado para preencher os dados do Responsável pela Execução". Após marcar esta opção, os dados serão exibidos automaticamente.

Se houver mais de um responsável técnico, digite as informações do mesmo, no campo Co-Responsável Técnico, conforme demonstrado nas imagens a seguir.

| Nome do Profissional                                                                                                    | N° Conselho (CREA / CAU)                                                                                                    | CAE                                                                                                    |
|----------------------------------------------------------------------------------------------------|----------------------------------------------------------------------------------------------------|----------------------------------------------------------------------------------------------------|
| mail                                                                                                    | Telefone 1                                                                                                    | Telefone 2                                                                                                    |
| PF do Profissional                                                                                                    | Endereco Pessoal                                                                                                    | CNPJ                                                                                                    |
| co-responsável Téc 🤄 🖄 🔂 Minha Área de T                                                                                                    | rabalho : ○ O Que Há de Novo Meus Favoritos ♥ Minhas Equipes ♥ Locais Recei                                                                                                    | Yan dd<br>Yes Y Faata Y Tela Y                                                                                                    |
| Mangue a caina ao lado para pr<br>Nome do Profissional     Lusa videOcructE.coli sevulo                                                                                             | INFORMAÇÕES DO RESPONSÁVEL T<br>eencher os dados do responsávet técnico pela execução<br>M <sup>e</sup> Conseiho (CREA (CAU)<br>(ASCEND 4                                                                                  | ÉCNICO PELA EXECUÇÃO                                                                                                    |
| Marque a caso ao lado para pr<br>Nome do Profissional<br>Latas valicitades (Col anticologica)<br>Enal<br>(also accidentes) dom                                                      | INFORMAÇÕES DO RESPONSÁVEL V<br>exector or dados do responsável Marcia pela rescução<br>Mª Cosseito (EREA)<br>Mª Cosseito (EREA)<br>Tobales 1<br>resta variante                                                            | CAE                                                                                                    |
| Margue a calca as two para per<br>Home do Professional<br>Lusta visacionetti os ANALIO<br>Emat<br>Ilana asseggirmat.com<br>CP6 do Professional<br>Oca 186 457-44                    | INFORMAÇÕES DO RESPONSÁVEL<br>exector or dador do responsável (coros pela enercição<br>Pri Consulto CIETA/ (CAR)<br>Messea<br>Tratalisas 1<br>(d) 322-499<br>Exector Preseal<br>Ria Corrito Preseal<br>Ria Corrito Preseal | CAE<br>Tentos 2<br>(GP)<br>CRE<br>Tentos 2<br>(GP)                                                                                                    |
| It through a costs as lade para pr<br>Norme in Protosolate<br>Lade Notice Costs (2000)<br>Ensit<br>Insta cost@grant.com<br>CPF de Protosolat<br>COSTM 451-64<br>Endersop Protosolat | INFORMAÇÕES DO RESPONSĂVEL<br>eescher or diadro do responsável (CRA / CAB)<br>Matemática (CRA / CAB)<br>Matemática (CRA / CAB)<br>Escherop Pessel<br>Red, Carlo Port, 41, ej, 312, POCIDO M<br>Teals Trutassaal<br>Avainte | CAE<br>Testistes 2<br>CAE<br>Testistes 2<br>CAE<br>Testistes |

 Repita a operação descrita no item e deste guia no trecho correspondente ao Autor do Projeto.

| me do Profissional_ |                                                   | Nº Conselho (CREA / CA         |                                                        | CAE_          |                               |  |
|---------------------|---------------------------------------------------|--------------------------------|--------------------------------------------------------|---------------|-------------------------------|--|
| nall_               |                                                   | Telefone 1_                    | ,                                                      | Telefone 2_   |                               |  |
| r_                  |                                                   |                                | INFORMAÇÕES DO                                         | AUTOR DO PROJ | ЕТО                           |  |
| dereço Profissional | 🗑 Marque a caixa ao lado para preer               | icher os dados do autor do pro | jeto                                                   |               |                               |  |
|                     | Nome do Profissional_<br>LAISA VASCONCELOS ARAUJO |                                | Nº Conselho (CREA / CAU)_<br>A565499-4                 |               | CAE_                          |  |
|                     | Email<br>laisa.vasc@gmail.com                     |                                | Telefone 1                                             |               | Telefone 2,<br>(65) 9985-4843 |  |
| mais Participantes  | CPF_<br>024.866.451-44                            |                                | Endereço Pessoal_<br>RUA CAPITAO IPORA, 416, ap 302, P | ICO DO AMOR   | CNPJ_                         |  |
|                     | Endereço Profissional_                            |                                | Titulo Profissional_<br>Arquiteta                      |               | Empresa_                      |  |
|                     | Co-Autor do Projeto                               |                                |                                                        |               |                               |  |
|                     |                                                   |                                |                                                        |               |                               |  |

R. Verbo Divino, 1661, Cj. 14 CEP 04719-002 São Paulo – SP 11 3044-2520 Av. Carlos Gomes, 1492, Cj. 310 CEP 90480-002 Porto Alegre - RS 51 3012-5737

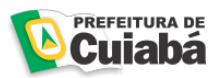

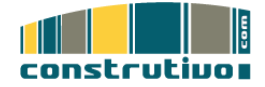

 g) Ainda no campo "Autor do projeto" habilite a caixa Responsável Técnico pela Execução (Permissão para incluir Documentos). Esta ação permitirá que o Responsável técnico também possa adicionar documentos ao processo.

| <b>Cuiabá</b>                                                                                                    | ATENDINENTO<br>AO VIVO<br>Crigos sequi<br>para fabar | Prefeitura de Culaba - Jose Gonçalo Pereira Leite   Logout |
|----------------------------------------------------------------------------------------------------|------------------------------------------------------|------------------------------------------------------------|
| 🗯 🚖 😰 🖄 Minha Área de Trabalho 🗇 O Que Há de Novo 🛛 Meus Favoritos 🛸 M                                                                           | inhas Equipes 🕷 Locais Recentes 🕷 Pasta 🕷 Tela 🕷     |                                                            |
| Co.Autor do Projeto                                                                                                    |                                                      |                                                            |
| Demais Participantes:<br>Responsável Técnico Pela Execução (Permissão de Incluir Documentos)<br>Propriedano (Permissão de Visualizar Documentos) |                                                      |                                                            |

h) Preencha as informações relativas ao imóvel no trecho do formulário chamado "Informações do Imóvel" .

|                                      |               | INFORMAÇÕES DO EMPREEND | IMENTO / IMÓVEL     |                              |
|--------------------------------------|---------------|-------------------------|---------------------|------------------------------|
|                                      |               |                         |                     |                              |
| Endereço do Empreendimento / Imóvel* |               | Bairro*                 | Inscrição Cadastral |                              |
| Ponto de Referência*                 |               | Zona Urbana*            | Nº Pavimentos       | mª de Área Total Construida* |
|                                      |               | - Nada Selecionado - 🔻  |                     |                              |
| Tipo de Empreendimento*              | Região*       |                         |                     |                              |
| Residência Unifamiliar               | Norte     Sul | Quadra                  | Lote                |                              |
| Comercial                            | Ceste Ceste   |                         |                     |                              |

 i) Indique o objeto principal do seu requerimento no trecho do formulário chamado "Objeto do Requerimento. No exemplo selecionamos "Alvará para Construção".

|                                                                                                    | OBJETO DO REQUERIMENTO |  |
|----------------------------------------------------------------------------------------------------|------------------------|--|
| Objeto Principal*                                                                                                    |                        |  |
| Aprovação de Sondomínio     Aprovação de Projeto     Aivará para Construção     Alvará pri Reforma sí acréscimo     Avará pri Reforma sí acréscimo                |                        |  |
| Alvară p/ Demolição     Alvară p/ Terrapienagem (m*)     Certidão de Compra Onerosa     Certidão de Demolição     Certidão de Demolição     Certidão de Demolição |                        |  |
| Substituição de Projetos<br>Demais Objetos Requeridos                                                                                                    |                        |  |

Se houver algum requerimento adicional, clique no link "Demais Objetos Requeridos", conforme demonstrado na imagem abaixo.

| OBJETO DO REQUERIMENTO                                                                                                    |
|----------------------------------------------------------------------------------------------------|
| Objeto Drincipal* Opjeto Principal* Opjeto Principal* Opieto Principal* Opieto Princ |
| Certilado de Demolição<br>Certilado de Diso de Ocupação do Solo<br>Substituição de Projetos                                                                                                    |

R. Verbo Divino, 1661, Cj. 14 CEP 04719-002 São Paulo – SP 11 3044-2520 Av. Carlos Gomes, 1492, Cj. 310 CEP 90480-002 Porto Alegre - RS 51 3012-5737

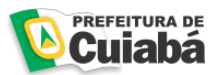

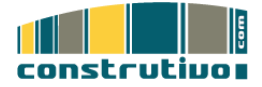

J) Inclua no processo a Matricula do Terreno (Obrigatório), os demais arquivos não são obrigatórios nesta primeira fase. Caso tenha outros documentos que gostaria de adicionar ao processo, clique na opção " Demais Anexos dos Projetos", conforme demonstrado nas imagens abaixo.

|                                                                                                    | DOCUMENTOS APRESENTADOS                                                                                                    |                                         |
|----------------------------------------------------------------------------------------------------|----------------------------------------------------------------------------------------------------|-----------------------------------------|
| Matricula do Terreno - Contrato de C<br>Escolher arquívo Nenhum arquívo<br>Consulta Prévia<br>Escolher arquivo Nenhum arquivo | ompra*<br>selecionado sater hese de Aquine                                                                                                    |                                         |
| Taxa de Aprovação Paga                                                                                                    | DOCUMENTOS APRESENTADOS                                                                                                    | and the state of the state of the state |
| Escolher arquivo Nenhum arquivo<br>Demais Anexos dos Projetos                                                                 | Natricula de Terreno - Contrato de Compra*<br>Escalher Joine Northan arquino a teleconsto Ester Ivas Arquio.                                                                                                    |                                         |
| * Indica que o item é obrigatório                                                                                             | Constant Areian     Excelor angular service selected to the Areian.     Text of provide that     Text of provide that     Text of provide that     Text of provide that                                                                                                    | K Caneslar                              |
|                                                                                                    | Units           Example         Texture           Example         Texture  < |                                         |

K) Para encerrar o preenchimento do formulário, clique no botão "OK" no canto inferior direito do formulário.

|                                                                    | CUMENTOS APRESENTADOS |
|--------------------------------------------------------------------|-----------------------|
| Matricula do Terreno - Contrato de Compra*                         |                       |
| Escolher arquivo Nenhum arquivo selecionado Editar Nota do Arquivo |                       |
| Consulta Prévia                                                    |                       |
| Escolher arquivo Nenhum arquivo selecionado Editar Nota do Arquivo |                       |
| Taxa de Aprovação Paga                                             |                       |
| Escolher arquivo Nenhum arquivo selecionado Editar Nota do Arquivo |                       |
| Demais Anexos dos Projetos                                         |                       |
| * Indice que o item é obrigatório                                  | OX                    |

l) O número de protocolo referente á este processo será gerado automaticamente após clicar no botão " ok", conforme demonstrado na imagem abaixo.

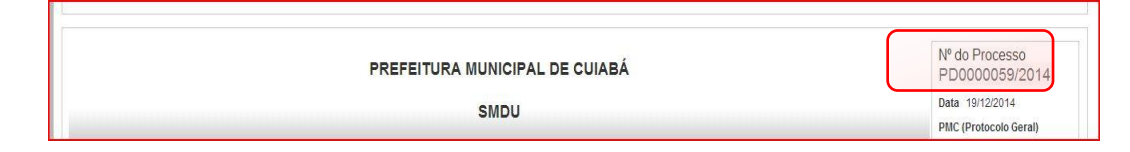

m) Após cadastrar o processo submeta o mesmo para análise do Coordenador, conforme demonstrado na imagem abaixo. Fique atento ao seu processo, pois o coordenador pode devolver o mesmo por falta de informações.

| Cuia                                 | bá                                                 |                                   |                                            |                | 10              | ATENDIMENTOON<br>AO VIVO Con<br>Clique squi<br>para falar | strutivo - Fabiano O | livei |
|--------------------------------------|----------------------------------------------------|-----------------------------------|--------------------------------------------|----------------|-----------------|-----------------------------------------------------------|----------------------|-------|
| D 1 1 1                              | Minha Área de Trabalho                             | O Que Há de Novo M                | leus Favoritos 🎽 Mi                        | nhas Equipes 🎽 | Locais Recentes | Pasta 🎽                                                   | Tela 🎽 🦳             |       |
| PD0000058/2014                       |                                                    |                                   |                                            |                |                 |                                                           |                      |       |
| Responder M                          | odificar Apagar                                    | Ações - 💦 Relatóri                | os 🚽                                       |                |                 |                                                           |                      |       |
| Criado 🧟 PL/<br>Modificado por 🧟 Pre | AENGE - Camilla Pepele<br>efeitura de Culabá - Jos | scov<br>iane Rodrigues Silva de A | 18/12/2014 18:18<br>rruda 19/12/2014 09:49 |                |                 |                                                           |                      |       |
| Fluxo de Trabalbe<br>Processo        | <u>Estado</u>                                      | Devide Falte de laformação        | Ação<br>Transição para:                    |                |                 |                                                           |                      |       |

R. Verbo Divino, 1661, Cj. 14 CEP 04719-002 São Paulo – SP 11 3044-2520

Av. Carlos Gomes, 1492, Cj. 310 CEP 90480-002 Porto Alegre - RS 51 3012-5737

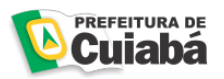

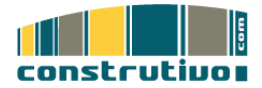

# iii) Consultando o seu processo

a) Acesse o sistema e visualize todos os processos abertos. A primeira coluna refere-se ao protocolo do seu processo, a segunda indica o status do mesmo.

| D       | Cuiabá                       |                                                            | ATENDIMENTO<br>AO VITO                     |                      |                       |                      | Co                   | nstrutivo - Fabiano Oliveira   L |
|---------|------------------------------|------------------------------------------------------------|--------------------------------------------|----------------------|-----------------------|----------------------|----------------------|----------------------------------|
| (+ ±    | 🖹 🙆 Minha Área de Trabalho 🔇 | ⊙ O Que Há de Novo Meus Favoritos ¥ Minhas Equipes ¥       | Locais Recentes N Pasta N Tela N           |                      |                       |                      |                      |                                  |
| Pref    | eitura_Cuiaba → Aprovaca     | ao_de_Projetos                                             |                                            | Relatório de Análice | s 🔪 Relatório de Proo |                      |                      |                                  |
|         |                              |                                                            |                                            |                      |                       |                      |                      | Paínel de Acessórios             |
| Cliqu   | e Abaixo para Baixar:        |                                                            |                                            |                      |                       |                      |                      |                                  |
| Flux    | de Anrovação Modelo de Pr    | anchas Modelo de Penas                                     |                                            |                      |                       |                      |                      |                                  |
| Filtro: | Nenhum Comercial Indu        | ustrial Institucional modificados Residencial Multifamilio | ar Residencial Unifamiliar                 |                      |                       |                      |                      | Fitros                           |
| Nor     | Processo Apagar Purgar       |                                                            |                                            |                      |                       |                      |                      |                                  |
| Entrada |                              |                                                            | G                                          | Pagina 1 de 1 🔘 🕻    | 5                     |                      |                      | Págira:                          |
| ~       | 14.                          |                                                            |                                            |                      |                       |                      |                      |                                  |
| .0      | Título 🔺                     | Cimenti Estado                                             | Autor                                      | Data                 | Tipo de Empreendin    | Zona Urbana          | Insorição Cadastral  | mª de Área Total                 |
|         | PD0000012/2014               | 22 Aprovado                                                | 👰 Plaenge - João Gabriel Sales Antoniacomi | 30/10/14 16:44       | Residência Multifan   | ZCTR1                | 01.5.35.078.0727.001 | 44.385.28                        |
|         | @ PD0000013/2014             | 22 Para Aprovação do Secretário                            | 🧟 Arquitetonica - Alan Tadeu de Oliveira   | 19/12/14 11:03       | Residência Multifa    | ZCTR1                | 01.9.13.008.2324-001 | 21771.46                         |
| 0       | PD0000016/2014               | 10 Alerta de Atraso de Revisão do Profissional             | 🔅 Plaenge - João Gabriel Sales Antoniacomi | 10/12/14 12:15       | Residência Multifan   | ZCTR2                |                      | 28.812,48m2                      |
| 8       | @ PD0000017/2014             | 14 Para Aprovação do Secretário                            | 👰 Pisenge - João Gábriel Sales Antoniacomi | 19/12/14 11:21       | Residência Multifa    | ZCTR2                | 01.8.45.022.0212.001 | 35.307,81                        |
| 0       | PD0000018/2014               | 2 Cancelado                                                | 🤵 Arquitetonica - Alan Tadeu de Oliveira   | 05/12/14 09:32       | Comercial             | - Nada Selecionado - | 04.1.13.014.0888.001 | 7.611.58                         |
|         | e PD0000020/2014             | 7 Reencaminhado Analista                                   | R PLAENGE - Camilia Pepelescov             | 19/12/14 13:00       | Residência Multifa    | ZCTR3                |                      | 29.237,90                        |
| 0       | e PD0000021/2014             | 1 Encaminhado Diretoria                                    | 🧔 Arquitetonica - Alan Tadeu de Oliveira   | 19/12/14 11:28       | Comercial             | ZCTR1                | 01.9.13.008.2305-001 | 3321,43                          |
|         |                              |                                                            | C. Jaha Malaria Disadika                   | 15/10/14 10/01       | 0                     | 71.00                |                      |                                  |

b) A consulta também poderá ser realizada através do caixa "Entrada".

| Cuiabá                                               |                               |                           | ATENDIME<br>AO VIVO<br>Cilque y<br>para 1 |
|------------------------------------------------------|-------------------------------|---------------------------|-------------------------------------------|
| 🕩 🏝 😫 🖾 Minha Área de                                | Trabalho O Que Há de No       | vo Meus Favoritos 🎽 Minha | s Equipes 🎽 Locais Recentes 🔌 Pasta       |
| Prefeitura_Cuiaba →                                  | Aprovacao_de_Pro              | ojetos                    | Relatório de Análises                     |
| Clique Abaixo para Baixar:<br>Fluxo de Aprovação Mor | delo de Pranchas Mod          | delo de Penas             |                                           |
| Filtro: Nenhum Com                                   | ercial Industrial Institucior | al modificados Resideno   | ial Multifamiliar Residencial Unifamiliar |
| Entrada: PD                                          |                               |                           | 🔇 😋 Página 1 de 1 💿 🕥                     |
| PD0000012/2014<br>PD0000013/2014                     | ++                            | $\leftrightarrow$         | <del>43</del> <del>43</del>               |
| PD000016/2014<br>PD0000017/2014<br>PD0000018/2014    | Estado                        | Autor                     | Data Tipo de                              |

c) Acesse o sistema periodicamente para acompanhar o seu processo, no exemplo abaixo temos um processo que está no aguardo do pagamento da taxa.

| PREFEITURA DE<br>Cuiabá                            | 1                                                                                             |                                    | 6                    | ATENDIMENTO<br>AO VIVO<br>Cilquo aqui<br>para falar | o - Fabiano Oliveira   Logout |
|----------------------------------------------------|-----------------------------------------------------------------------------------------------|------------------------------------|----------------------|-----------------------------------------------------|-------------------------------|
| 🕩 🏦 🖁 🖄 Minha Ár                                   | ea de Trabalho O Que Há de Novo Meus I                                                        | Favoritos 🎽 Minhas Equipes 🕈       | Locais Recentes      | Pasta 🕷 Tela 🕷                                      | ( 9                           |
| PD0000057/2014                                     |                                                                                               |                                    |                      |                                                     | 🗲 🔿 Fea                       |
| Responder Modificar                                | Apagar Ações - Relatórios -                                                                   |                                    |                      |                                                     |                               |
| nado 💭 Engenheiro<br>Modificado por 🐊 Prefeitura o | o Civil - Francisco Jammal Soares de Almeida<br>le Culabá - Joslane Rodrigues Silva de Arruda | 18/12/2014 1:20<br>18/12/2014 1:08 |                      |                                                     |                               |
| Processo                                           | Estado                                                                                        | Acão                               |                      |                                                     |                               |
| WF Aprovacao                                       | Aguardando Pagamento                                                                          | Transição para: F                  | Pagamento Efetuado 🔻 | ОК                                                  |                               |
| Aguardando o pagame                                | ento das taxas previstas para a analise pela pr                                               | efeitura.                          |                      |                                                     |                               |
|                                                    | DECEITURA                                                                                     |                                    | DÁ                   |                                                     | № do Processo                 |

R. Verbo Divino, 1661, Cj. 14=CEP 04719-002=São Paulo – SP&11 3044-2520

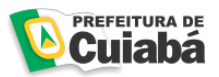

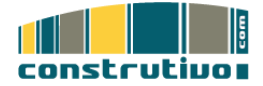

d) Todos os documentos adicionais que serão solicitados pela Prefeitura deverão ser inseridos através de comentários, isto vale também para a taxa de pagamento.

| PREFEITUR                                | DÁ                                                                                                    |                                                                |                       | 36)               | ATENDIMENTO<br>AO VIVO Construti<br>Clique aqui<br>para falar |                      |
|------------------------------------------|----------------------------------------------------------------------------------------------------|----------------------------------------------------------------|-----------------------|-------------------|---------------------------------------------------------------|----------------------|
| De ta Dami                               | nha Área de Trabalho O Que Há de Novo                                                                                                    | Meus Favoritos 🎽                                               | Minhas Equipes 🎽      | Locais Recentes 🎽 | Pasta 🎽 Tela                                                  | 2                    |
| PD000060/2014                            |                                                                                                    |                                                                |                       |                   |                                                               |                      |
| Responder Mod                            | íficar Apagar Ações Rela                                                                                                    | tórios 👻                                                       |                       |                   |                                                               |                      |
| Criado I Prefe<br>Modificado por I Prefe | itura de Cuiaba - José Afonso Botura Portoc<br>itura de Cuiabá - Josiane Rodrigues Silva de                                                              | arrero 19/12/2014 11<br>Arruda 19/12/2014 15                   | :35<br>:17            |                   |                                                               |                      |
| Fluxo de Trabalho                        |                                                                                                    |                                                                |                       |                   |                                                               |                      |
| Processo                                 | Estado                                                                                                    | E                                                              | Ação                  |                   |                                                               |                      |
| WF Aprovacao                             | Aguardando Pagamento                                                                                                    |                                                                | Transição para: Pac   | amento Efetuado 🔻 | OK                                                            |                      |
| Aguardande                               | Cuiabá                                                                                                    | V. Histor Environ V. Londo Dava                                | ATMODIATING           |                   | Construtivo - Fabia                                           | no Oliveira   Logout |
| PDo                                      | 00060/2014                                                                                                    |                                                                | into a rasia a rase a |                   |                                                               | 0.0                  |
|                                          | Titulo<br> he roccoccoccotti<br>Descriptio<br>  Panda do funt: Tanacho do fini Formate:                                                                  | 12 (\$ (2 ) <b>5 3 3 3</b>   ma                                | ×                     |                   |                                                               |                      |
|                                          | Digite aqui sua dú                                                                                                    | vida ou br                                                     | eve descri            | ição do           |                                                               |                      |
|                                          | documento que se                                                                                                    | erá anexad                                                     | lo                    |                   |                                                               |                      |
|                                          | Res white its basis alongs as any little little its and its manual its                                                                                   |                                                                |                       |                   |                                                               |                      |
|                                          | Etitulo de entredati oria um lins para outra entreda nesta casta. Se preferir, o<br>meixome da seçãon= e ===Nome da subseção=== adicional seções e subse | clique no botão da barra de ferramentas<br>sções ao seu texto. | do editor 😼 🕜         |                   |                                                               |                      |
|                                          | Anexo(s)<br>Escolher arguivo Nenhum arguivo selecionado Editar Nora de Arguivo                                                                           |                                                                |                       |                   |                                                               |                      |
|                                          | Adicionar mais a guivos.                                                                                                    |                                                                |                       |                   |                                                               | Casto                |
|                                          |                                                                                                    |                                                                |                       |                   |                                                               |                      |

Todos os comentários ficam associados ao processo. No exemplo abaixo temos o comprovante de pagamento da taxa que foi inserida através de um comentário.

| Adicionar Co             | omentário                                    |             |               |                   |         |                |      |                  |           |
|--------------------------|----------------------------------------------|-------------|---------------|-------------------|---------|----------------|------|------------------|-----------|
| Informa                  | ações                                        |             |               |                   |         |                |      |                  |           |
| 1. Re: PD<br>Criado 🧕 Pr | 0000060/2014<br>efeitura de Cuiabá - Josiane | Rodrigues   | Silva de Arru | da 19/12/2014 15: | 17      |                |      |                  |           |
| Ao interes               | ssado,                                       |             |               |                   |         |                |      |                  |           |
| Favor pre                | encher formulário referen                    | te a respo  | insável técni | C0;               |         |                |      |                  |           |
| Anexar pr                | rojeto em dwg versão 201                     | 2 ou inferi | or            |                   |         |                |      |                  |           |
| Anexar m                 | iatrícula(s) atualizada.                     |             |               |                   |         |                |      |                  |           |
| Segue ta:                | xa para pagamento.                           |             |               |                   |         |                |      |                  |           |
| Anexos                   | (1) Versões de Arquivo                       | Tags        |               |                   |         |                |      |                  |           |
|                          |                                              |             | _             |                   |         |                | Faze | er Download de T | odos os A |
|                          | Nome do Arquivo                              | Versão      | Status        | Data              | Tamanho | Modificado por |      | Ações            | E         |
|                          |                                              |             |               |                   |         |                |      |                  |           |

R. Verbo Divino, 1661, Cj. 14 CEP 04719-002 São Paulo - SP 11 3044-2520

Av. Carlos Gomes, 1492, Cj. 310 CEP 90480-002 Porto Alegre - RS 51 3012-5737

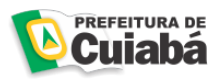

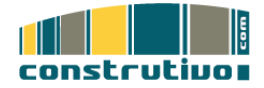

### iv) Solicitação de Suporte

O Construtivo oferece uma equipe especializada de apoio ao uso ao Sistema de Aprovação de Projetos de segunda a sexta feira das 08:00 as 18:00, exceto em feriando nacionais através dos seguintes meios.

### Chat online

| Cuiabá                                                                                                    | ATENDIHENTO<br>COME AD | Constative.com do Brail - Google Chrome                                                                                                    |                   |
|----------------------------------------------------------------------------------------------------|------------------------|----------------------------------------------------------------------------------------------------|-------------------|
| Consultar e Criar um Processo de Aprovação de Projetos Para consultar e otrar um processo de Aprovação de Projetos Para consultar e otrar um processo de Aprovação de Projetos Para consultar e otrar um processo de Aprovação de Projetos | Locals Recentes        | - Caratholiva.com de Brasil<br><u>Poste</u><br><u>Poste</u><br><u></u> |                   |
| Aprovacao, de Projetos (en eke veze) Colar Asias par Baiz: Fuen la Aprovacia — Biodel la Prantes — Biodel la Presa Colar Asia par Baiz: Aprov d' eke exect                                                                                 | Notas_Tecnica          | [entrar no chat]                                                                                                    |                   |
|                                                                                                    | Permainits             | saanvolvimariio                                                                                                    | masterebal.com.br |

|                                                                                                    | The second second |                    |
|----------------------------------------------------------------------------------------------------|----------------------------------------------------------------------------------------------------|--------------------|
| o unusu                                                                                                    | www.mxk.com.br/tk/masterchat.asp?id=64508338knomeop=Wilson%20Rodriguesi                                                                                                    | Sinome_internauta= |
| • 🚖 街 🖾 Mintra Área de Trabatho 🔿 O Que Há de Novo Meus Favoritos 🕷 Mint                                                                                                    | Construtivo.com do Brasil operador/Wilson Rodrigues                                                                                                    |                    |
| Prefeitura_Cuiaba<br>Consultar e Criar um Processo de Aprovação de Projetos<br>Pas consultar e otar um processo de Aprovação de Projetos, depenso todos asaio<br>Consultar e Criar um Processo de Aprovação de Pro | Sem-undo<br>Wilkon Modriges diz;<br>Wilkon Modriges diz;<br>Por pentiza podra nos informar sus nome completo e telefone de contato<br>com o COD<br>COD de Contato e de contato é 065-7652-4876                                                                                                    |                    |
| Aprovacalo de Projetos (de ana)<br>Core Alaca para Elian: Tura de Aprovação — Modela de Pranchas — Hodela de Pe<br>Maternal Apolio (r de ana)                                                                      | Enter<br>Enter<br>Based of the Color<br>Association of the Net                                                                                                    |                    |

Contato Telefônico :

Através do PABX: (011) 3044-2520

E-mail:

suporte@construtivo.com